## КАК СТАТЬ УЧАСТНИКОМ ИФОРМАЦИОННОГО РЕСУРСА МОНИТОРИНГ ДВИЖЕНИЯ ЛЕКАРСТВЕННЫХ ПРЕПАРАТОВ

## ПРЕДВАРИТЕЛЬНЫЕ УСЛОВИЯ

(при отсутствии одного из условий в регистрации будет отказано):

**1.** Наличие усиленной квалифицированной электронной подписи (УКЭП), оформленной на руководителя организации.

Регистрация организации с УКЭП, оформленной не на руководителя, не предусмотрена. Если у организации нет УКЭП, то ее можно оформить в одном из удостоверяющих центров, аккредитованных Минкомсвязи России. Перечень центров можно найти по адресу: <u>https://minswaz.ru/ru/activitv/govservices/2</u>

**2.** Соответствие ФИО руководителя и ИНН организации, указанных в усиленной квалифицированной электронной подписи, сведениям, внесенным в ЕГРЮЛ/ЕГРИП. Проверить сведения в ЕГРЮЛ/ЕГРИП можно на сайте ФНС России по адресу: <u>https://egrul.nalog.ru/</u>. Если выявлены несоответствия в УКЭП, требуется ее переоформление.

**3.** Наличие лицензии на фармацевтическую и/или медицинскую деятельность. Проверить сведения о лицензиях можно на сайте Росздравнадзора по адресу: <u>http://www.roszdravnadzor.ru/services/licenses</u>

## РЕГИСТРАЦИЯ В ИС МДЛП

Шаг 1: Пройдите на портал системы мониторинга движения лекарственных препаратов для медицинского применения <u>https://mdlp.crpt.ru/</u>

| Мониторинг движения лекар × + |                                                                        |       | - 0 ×        |
|-------------------------------|------------------------------------------------------------------------|-------|--------------|
|                               | https://mdlp. <b>crpt.ru</b> /index):tml#/auth/signin?eyJlcnJvcii6MX0= | 🖂 🍣 🏠 | 👱 III\ 🖾 🃜 📑 |
|                               | честный национальная<br>систена цифровой<br>маркировки                 |       | •            |
|                               | БХОД                                                                   |       |              |
|                               | Войти через УКЭП Войти по логину и паролю                              |       |              |
|                               | Проверить статус регистрации Восстановление доступа                    |       |              |
|                               | Впервые в системе? Зарегистрируйтесь                                   |       |              |

| 😢 Мониторинг движения лекар 🗙 | +                                                                                                    |           | - Ø ×          |
|-------------------------------|----------------------------------------------------------------------------------------------------|-----------|----------------|
| ← → ♂ ☆                       | A https://mdlp.crpt.ru/index.html#/auth/signup/                                                                         | ··· 🖂 🏶 🕁 | ⊻ III\ 🗉 📜 🛋 🖴 |
|                               | СССТАНИИ<br>СИСТАНИИ<br>СССТАНИИ<br>СССТАНИИ<br>СССТАНИИ<br>СССТАНИИ<br>СССТАНИИ<br>Настранный Резидент<br>Го умолчанию |           |                |

Шаг 2: При необходимости установите программное обеспечение, сертификаты ключей проверки электронной подписи и выполните настройки. Вам понадобятся:

- Операционная система Windows 7 или выше/ Mac OS X 10.8 или выше;
- Браузер Internet Explorer 10 или выше / Safari 10 или выше;
- Плагин КриптоПро для браузера Internet Explorer / Safari (Скачать, Инструкция по установке);
- ПО КриптоПро (Скачать дистрибутив, Инструкция по установке);
- Драйверы для работы с ключевыми носителями eToken или RuToken Скачать драйвер и инструкцию по установке можно на сайте производителя.

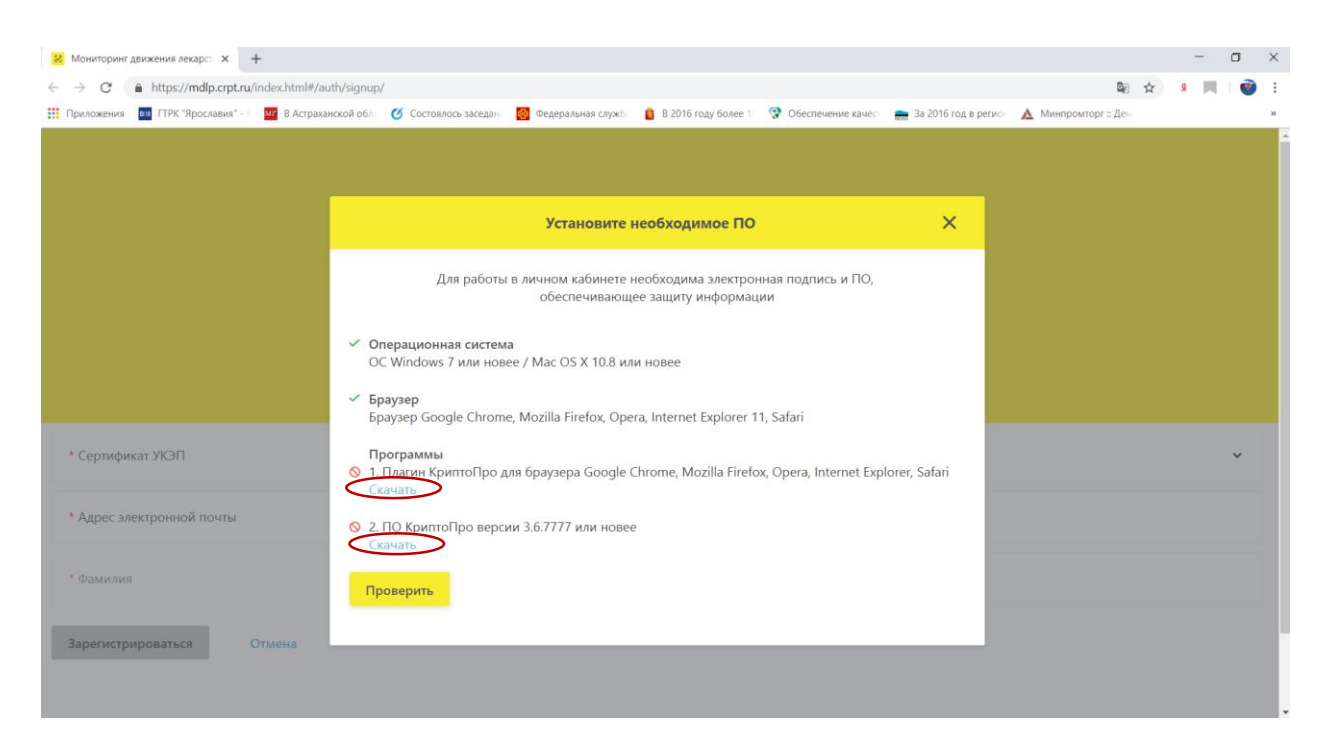

Нажмите кнопку «Проверить» - система автоматически проверит возможность подключения Вашего компьютера и предоставит инструкции по дальнейшей настройке.

Шаг 3: Внести в поля предложенной формы значения реквизитов, соответствующие регистрируемой организации. Сначала выберите Сертификат УКЭП, некоторые поля заполнятся автоматически.

| 😣 Мониторинг движения лекар 🗙              | +                                        |                                                                                                    |          |     |   | ø | ×   |
|--------------------------------------------|------------------------------------------|----------------------------------------------------------------------------------------------------|----------|-----|---|---|-----|
| ↔ ↔ ↔ ↔                                    | A https://mdlp.crpt.ru/index.html#/auth/ | signup/                                                                                                    | 🖂 🍰 🏠    | ⊻ ∥ | N | 7 | ∎ ≡ |
|                                            |                                          |                                                                                                    |          |     |   |   |     |
|                                            |                                          |                                                                                                    |          |     |   |   |     |
|                                            |                                          |                                                                                                    |          |     |   |   |     |
|                                            | <b>← Реги</b><br>Заполни                 | национальная<br>система циоровой<br>маркировки<br>истрация<br>те нижеуказаные реквизиты для завершения процесса реги | страции  |     |   |   |     |
| * Сертификат УКЭП                          | >                                        | * Сведения о наличии лицензии                                                                                        |          |     |   | v | ,   |
| <ul> <li>Адрес электронной поч-</li> </ul> | ы                                        | * Контактный телефон                                                                                                 | • NHH    |     |   |   |     |
| * Фамилия                                  |                                          | * Nwa                                                                                                    | Отчество |     |   |   |     |
| Зарегистрироваться                         | Этмена                                   |                                                                                                    |          |     |   |   |     |
|                                            |                                          |                                                                                                    |          |     |   |   |     |
|                                            |                                          |                                                                                                    |          |     |   |   |     |
|                                            |                                          |                                                                                                    |          |     |   |   |     |
|                                            |                                          |                                                                                                    |          |     |   |   |     |

| in moninopani gankenna aekop a | T                                                                                                    |         | - <b>D</b> ^             |
|--------------------------------|----------------------------------------------------------------------------------------------------|---------|--------------------------|
| < → ♂ ✿                        | 🛈 🖴 https://mdlp.crpt.ru/index.html#/auth/signup/                                                                                                    | … 🖂 🏶 ☆ | ¥ III\ 🖸 📜 🗏             |
|                                | Систена циоровой<br>систена циоровой<br>маркировки<br>← Регистрация                                                                                                    |         |                          |
|                                | Спасибо за регистрацию<br>Заявка с идентификатором d5c: *** e8fe-4ac 5552-2092/*****<br>принята и будет рассмотрена в течение 10 дней. Результат<br>рассмотрения будет отправлен на указанный адрес электронной<br>почты. |         |                          |
|                                |                                                                                                    |         |                          |
| Портал технической поддер      | ког. При возникновении проблем с регистрацией или авторизацией направьте письмо на support@crpt.ru                                                                                                    |         | Версия приложения 1.14.0 |

Шаг 4: На Ваш электронный адрес придет уведомление об успешной регистрации. Часто результат приходит в течение 5 минут после отправления заявки. После этого необходимо снова войти в личный кабинет «Войти через УКЭП»

| 😕 Мониторинг движения лекар 🗙                       |                                                                 |           |                |
|-----------------------------------------------------|-----------------------------------------------------------------|-----------|----------------|
| $\leftrightarrow$ $\rightarrow$ C $\textcircled{a}$ | A https://mdlp.crpt.ru/index.html#/auth/signin?eyJlcnJvciI6MX0= | ··· 🖂 🍰 🕁 | 👱 III\ 🗉 📜 💻 🖴 |
|                                                     | Систена циональная<br>систена циоровой<br>наркировки            |           | A              |
|                                                     | Вход                                                            |           |                |
|                                                     | Войти через УКЭП Войти по логину и паролю                       |           |                |
|                                                     | Проверить статус регистрации Восстановление достуг              | а         |                |
|                                                     | Впервые в системе? Зарегистрируйтесь                            |           |                |
|                                                     |                                                                 |           |                |

Шаг 5: Выбрать «Профиль», откроются данные участника системы. В поле «Места деятельности» добавить адрес осуществления деятельности.

| Данные организации Лицензии<br>Данные участника системы<br>Чаименование организации | Места деятельности                                            | Места ответственного хранения                                 | Доверенные контрагенть                                               | 4                                                                                                |
|-------------------------------------------------------------------------------------|---------------------------------------------------------------|---------------------------------------------------------------|----------------------------------------------------------------------|--------------------------------------------------------------------------------------------------|
| Данные участника системы<br>Наименование организации                                |                                                               |                                                               |                                                                      |                                                                                                  |
| Данные участника системы<br>Чаименование организации                                |                                                               | 14111                                                         |                                                                      |                                                                                                  |
| Наименование организации                                                            |                                                               | DAULT                                                         |                                                                      |                                                                                                  |
|                                                                                     |                                                               | ИНН                                                           | КПП                                                                  | Резидент РФ                                                                                      |
|                                                                                     |                                                               | 300. 1698                                                     | -                                                                    | Да                                                                                               |
| Руководство                                                                         |                                                               | Код налогового органа                                         | Код статуса                                                          | Наименование статуса                                                                             |
|                                                                                     |                                                               | -                                                             | -                                                                    | -                                                                                                |
| Регистрационный номер участника                                                     |                                                               | ОГРН                                                          | Сведения о задолженности орга                                        | низации                                                                                          |
| b8bd ?ae-43 38-6ab68b734cde                                                         |                                                               |                                                               |                                                                      |                                                                                                  |
|                                                                                     |                                                               |                                                               |                                                                      |                                                                                                  |
|                                                                                     |                                                               |                                                               |                                                                      |                                                                                                  |
|                                                                                     |                                                               |                                                               |                                                                      |                                                                                                  |
|                                                                                     |                                                               |                                                               |                                                                      |                                                                                                  |
|                                                                                     |                                                               |                                                               |                                                                      |                                                                                                  |
|                                                                                     |                                                               |                                                               |                                                                      |                                                                                                  |
|                                                                                     |                                                               |                                                               |                                                                      |                                                                                                  |
|                                                                                     |                                                               |                                                               |                                                                      |                                                                                                  |
|                                                                                     |                                                               |                                                               |                                                                      |                                                                                                  |
|                                                                                     | егистрационный номер участника<br>b8bd ₃ae-43 38-6ab68b734cde | егистрационный номер участника<br>b8bd :ae-43 38-6ab68b734cde | егистрационный номер участника ОГРН<br>b8bd зае-43 38-6ab68b734cde - | егистрационный номер участника ОГРН Сведения о задолженности орга<br>b8bd заe-43 38-6ab68b734cde |

| 😣 Мониторин        | нг движения лекар 🗙 🦻 Яндекс     | :           | × 🔽 Письмо «Регистрация в ИС " 🗙 🕇                                        |     |            |              | -              | ø ×                                   |
|--------------------|----------------------------------|-------------|---------------------------------------------------------------------------|-----|------------|--------------|----------------|---------------------------------------|
| ← → C <sup>2</sup> | ۵ 🔒                              | https://mo  | llp. <b>crpt.ru</b> /index.html#/app/profile/branches/                    | … ⊚ | 急 습        | $\mathbf{F}$ | III\ 🗉 🃜       | .∎ ≓                                  |
|                    | Данные организации               | Ли          | Выберите адрес места деятельности                                         | ×   | нты        |              |                | · · · · · · · · · · · · · · · · · · · |
| ଇ                  | Всего позиций: 0                 |             | ٩                                                                         |     | • Добавить | 🐳 Фильтр     | Q Поиск        | h                                     |
| 8                  | Идентификатор                    | ∨ Иден      | Астраханская область, Солодорский роком, улистрание ули                   |     |            |              |                | +                                     |
| 0                  |                                  |             |                                                                           |     |            |              |                |                                       |
| 8                  |                                  |             |                                                                           |     |            |              |                |                                       |
| ⊕                  |                                  |             |                                                                           |     |            |              |                |                                       |
| R                  |                                  |             |                                                                           |     |            |              |                |                                       |
|                    |                                  |             |                                                                           |     |            |              |                |                                       |
| 80                 |                                  |             |                                                                           |     |            |              |                |                                       |
| ¢                  |                                  | C           | Добавить новый тмена                                                      |     |            |              |                |                                       |
|                    |                                  |             |                                                                           |     |            |              |                |                                       |
|                    | 0                                |             | < Продыдущая 1/1 •••• Следующая >                                         |     |            |              | Показать по    | 20                                    |
| 🕐 Портал           | технической поддержки. При возни | кновении пр | облем с регистрацией или авторизацией направыте письмо на support@crpt.ru |     |            | Bej          | рсия приложени | KR 1.14.0                             |

## Вы зарегистрированы в ИС МДЛП и можете начать работу в «Личном кабинете»!

При возникновении проблем с регистрацией или авторизацией направьте письмо на <u>support@crpt.ru</u>